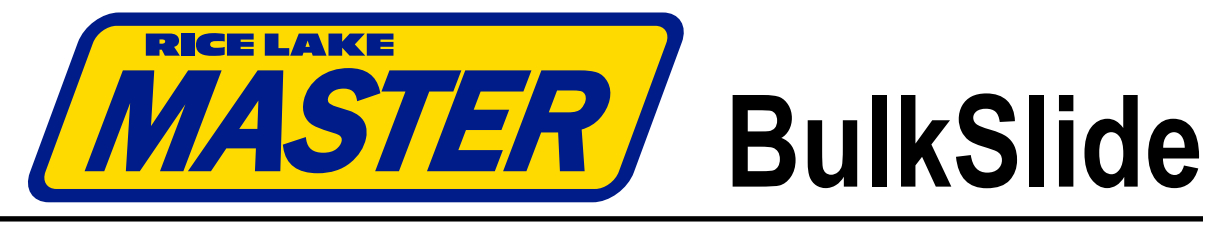

Solids Flow Meter

# 882D Configuration and Calibration Manual

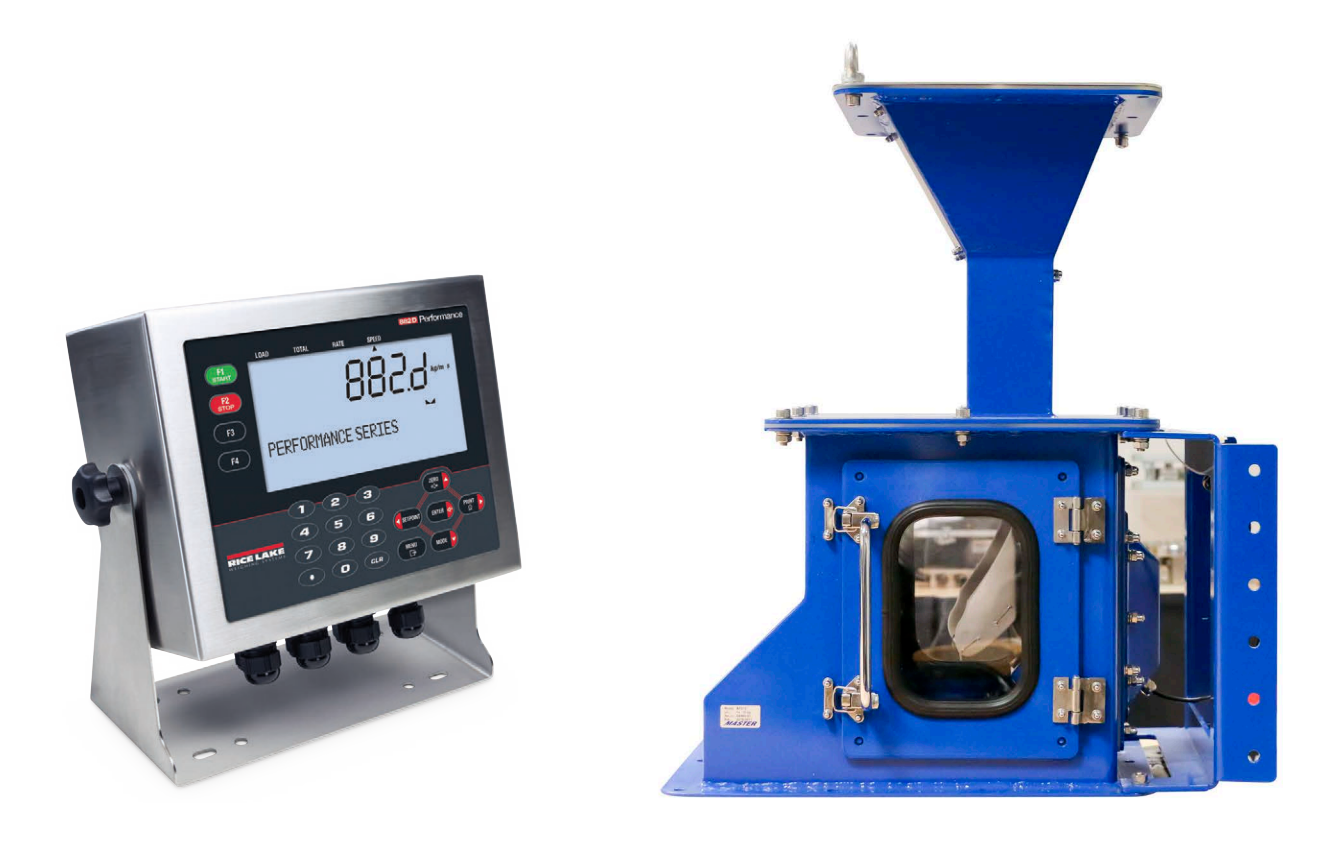

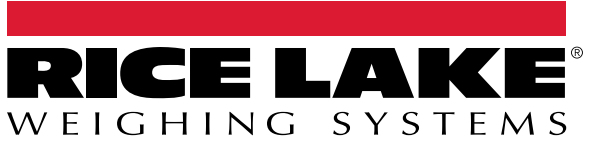

PN 212288 Rev C

© Rice Lake Weighing Systems. All rights reserved.

Rice Lake Weighing Systems<sup>®</sup> is a registered trademark of Rice Lake Weighing Systems. All other brand or product names within this publication are trademarks or registered trademarks of their respective companies.

All information contained within this publication is, to the best of our knowledge, complete and accurate at the time of publication. Rice Lake Weighing Systems reserves the right to make changes to the technology, features, specifications and design of the equipment without notice.

The most current version of this publication, software, firmware and all other product updates can be found on our website:

www.ricelake.com

# **Revision History**

This section tracks and describes the current and previous manual revisions for awareness of major updates and when the updates took place.

| Revision | Date              | Description                       |
|----------|-------------------|-----------------------------------|
| A        | May 22, 2022      | Initial release                   |
| В        | June 02, 2023     | Added wiring input specifications |
| С        | December 19, 2023 | Added calibration details         |
|          |                   |                                   |
|          |                   |                                   |

Table i. Revision Letter History

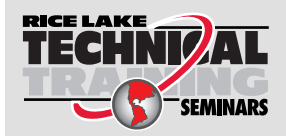

Technical training seminars are available through Rice Lake Weighing Systems. Course descriptions and dates can be viewed at **www.ricelake.com/training** or obtained by calling 715-234-9171 and asking for the training department.

# Contents

| 1.0             | Intro      | duction                                                                                                    |                                                                  |                                       | 2                                               |
|-----------------|------------|----------------------------------------------------------------------------------------------------|------------------------------------------------------------------|---------------------------------------|-------------------------------------------------|
|                 | 1.1<br>1.2 | Safety<br>Accessing Setup Men<br>1.2.1 Setup Switch<br>1.2.2 User Menu (                                                                                             | nu<br>ch Configuration Access<br>Configuration Access            | · · · · · · · · · · · · · · · · · · · | 2<br>3<br>3<br>3                                |
| 2.0             | Scal       | e Configuration ar                                                                                                    | Ind Load Cell Wiring                                             |                                       | 4                                               |
|                 | 2.1        | Scale - Configuration2.1.1Speed Sens2.1.2Weigh FramLoad Cell Wiring2.2.1Backplate R2.2.2Backplate R2.2.3Cable Conno2.2.4Load Cell W2.2.5Cable Shield2.2.6Power Cable | n Menu                                                           |                                       | 4<br>5<br>5<br>6<br>6<br>7<br>7<br>8<br>9<br>10 |
| 3.0             | Digit      | al I/O Configuratio                                                                                                    | ion                                                              |                                       | 11                                              |
|                 | 3.1<br>3.2 | Configuring Digital I/C<br>Wiring Input Relay                                                                                                    | O Parameters                                                     |                                       | 11<br>12                                        |
| 4.0 Calibration |            |                                                                                                    | 13                                                               |                                       |                                                 |
|                 | 4.1        | Weigh Frame Calibrat4.1.1Static Zero 04.1.2Span (Mater4.1.3Calculating 0                                                                                             | ation<br>Calibration<br>erial) Calibration<br>Correction Factor. |                                       | 13<br>13<br>14<br>15                            |

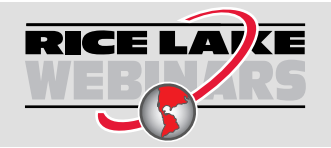

Rice Lake continually offers web-based video training on a growing selection of product-related topics at no cost. Visit <u>www.ricelake.com/webinars</u>

# 1.0 Introduction

The BulkSlide solids flow meter measures the flow rate of gravimetrically fed bulk solids. Only free-flowing, nonadhesive bulk solids should be processed by the BulkSlide solids flow meter. The BulkSlide solids flow meter can be used for inventory mixing, blending or ratio control applications (in petrochemical, agricultural, aggregate, food and pharmaceutical industries).

This manual describes the configuration and wiring for the indicator and its hardware components. For more information see:

- BulkSlide Operation Manual (PN 206443) for BulkSlide hardware operation and installation
- 882D Technical Manual (PN 184260) for 882D indicator details

Manuals are available from Rice Lake Weighing Systems at <u>www.ricelake.com/manuals</u>

Warranty information is available at www.ricelake.com/warranties

## 1.1 Safety

#### Safety Definitions:

Δ

DANGER: Indicates an imminently hazardous situation that, if not avoided, will result in death or serious injury. Includes hazards that are exposed when guards are removed.

WARNING: Indicates a potentially hazardous situation that, if not avoided, could result in serious injury or death. Includes hazards that are exposed when guards are removed.

CAUTION: Indicates a potentially hazardous situation that, if not avoided, could result in minor or moderate injury.

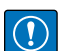

IMPORTANT: Indicates information about procedures that, if not observed, could result in damage to equipment or corruption to and loss of data.

## **General Safety**

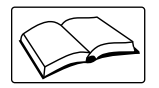

Do not operate or work on this equipment unless this manual has been read and all instructions are understood. Failure to follow the instructions or heed the warnings could result in injury or death. Contact any Rice Lake Weighing Systems dealer for replacement manuals.

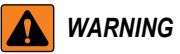

Failure to heed could result in serious injury or death.

Some procedures described in this manual require work inside the enclosure. These procedures are to be performed by qualified service personnel only.

Take all necessary safety precautions when installing the scale carriage including wearing safety shoes, protective eye wear and using the proper tools.

Keep hands, feet and loose clothing away from moving parts.

Do not allow minors (children) or inexperienced persons to operate this unit.

Do not operate without all shields and guards in place.

Do not use for purposes other then weight taking.

Do not place fingers into slots or possible pinch points.

Do not use any load bearing component that is worn beyond 5 percent of the original dimension.

Do not use this product if any of the components are cracked.

Do not exceed the rated load limit of the unit.

Do not make alterations or modifications to the unit.

Do not remove or obscure warning labels.

Install and operate this product only if it is technically in serviceable condition and in the correct manner.

Read manual completely before use and keep this manual and all other relevant documents complete and accessible to personnel at all times.

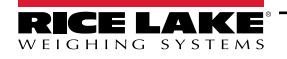

# 1.2 Accessing Setup Menu

During 882D indicator configuration there will be instances when access to the Setup Menu is required. The Setup Menu may be accessed on the 882D indicator in two ways:

- · Pressing the setup switch
- Through the menu (if audit trail jumper is enabled)

#### 1.2.1 Setup Switch Configuration Access

Perform the following to access the setup switch:

- 1. Use slotted screwdriver to remove the slotted screw.
- 2. Insert a non-conductive tool into the access hole to press the setup switch.

IMPORTANT: Use caution when inserting the non-conductive too into the enclosure. Insert the tool about 3/4 inch, until the switch is engaged. Do not use excessive force which could damage the switch.

3. Reinstall slotted screw and torque to 15 in-lb (1.7 N-m).

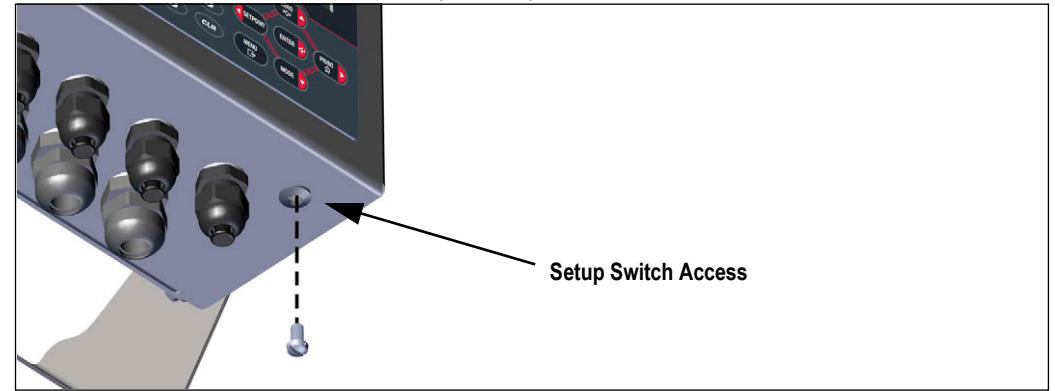

Figure 1-1. Setup Switch Access

#### 1.2.2 User Menu Configuration Access

The 882D supports an Audit Trail jumper. If the jumper is set to ON, the Setup Menu is accessible through the front keypad. If set to OFF, the Setup Menu is not accessible, making it only accessible by pressing the setup switch.

- 1. If the audit trail jumper (JP4) is set to ON, Press Press . Audit displays.
- 2. Press (PRNT) until Setup displays.

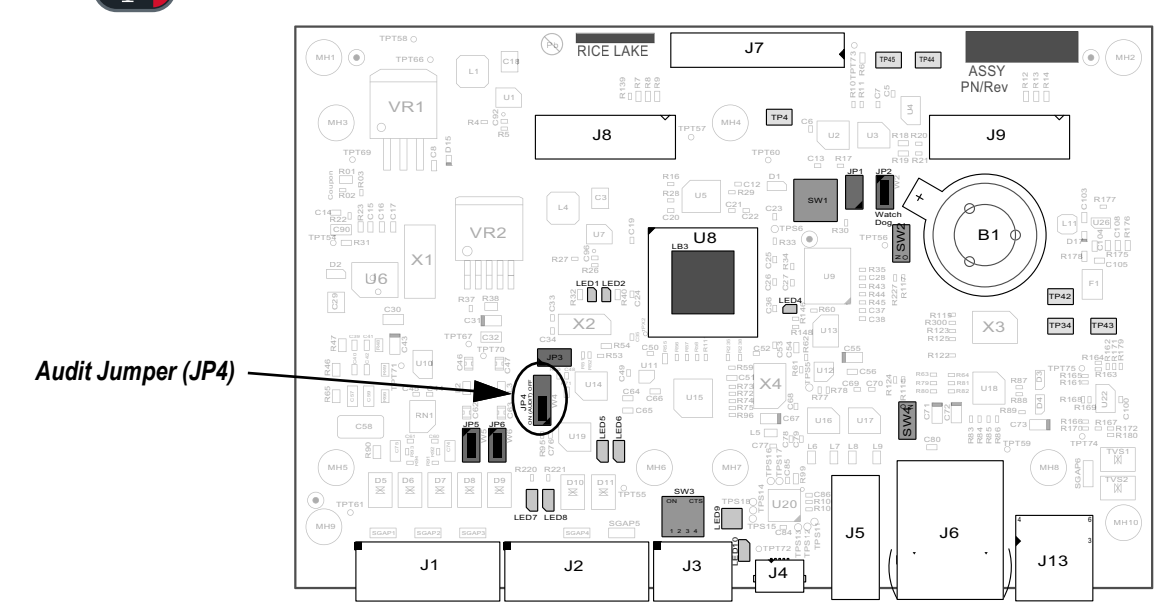

Figure 1-2. 882D CPU Board Audit Jumper (JP4)

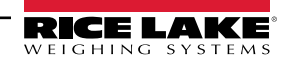

# 2.0 Scale Configuration and Load Cell Wiring

This section discuses 882D Scale Configuration parameters and load cell wiring.

There are several Scale Configuration parameters that must be set on the 882D indicator in order for the BulkSlide solids flow meter to function properly. The majority of parameters are located in the Speed Sensing and Weigh Frame Menus. For more information, see Section 2.1.

Load cells must be wired to the indicator properly in order for the BulkSlide solids flow meter to function properly. In some cases wires must also be connected to an optional junction box and load cell. In addition the 882D indicator must be set to accept a 6 wire configuration from the load cell. For more information, see Section 2.2 on page 6.

## 2.1 Scale – Configuration Menu

Figure 2-1 and Table 2-1 illustrate and describe parameters in the Scale Configuration Menu that require configuration.

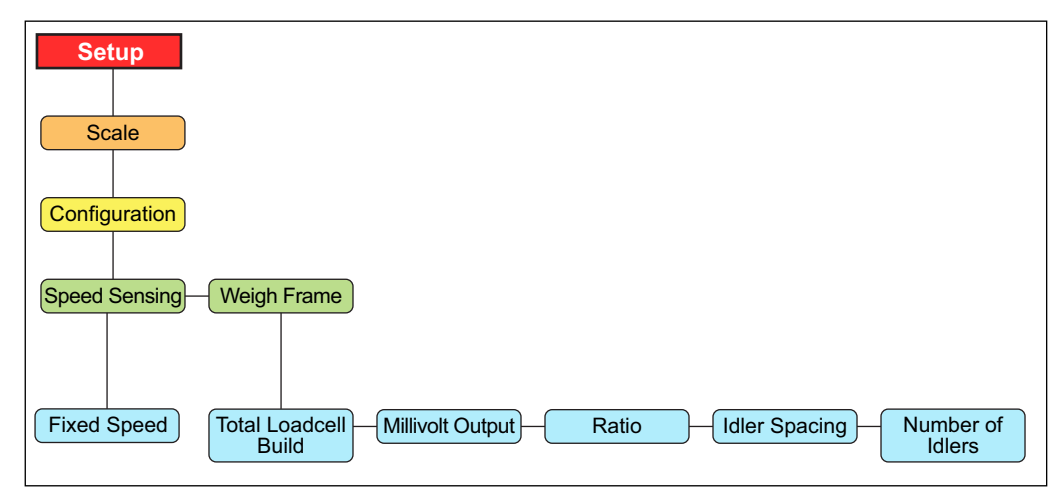

Figure 2-1. Scale – Configuration Menu

| Parameter     | Setting              | Description                                                                                                    |
|---------------|----------------------|----------------------------------------------------------------------------------------------------|
| Speed Sensing | Fixed Speed          | Specifies a fixed belt speed for the 882D (ft/min, m/s); If a non-zero value is entered the 882D will no longer  |
|               |                      | calculate belt speed using the speed sensor; When using fixed speed there must also be a digital I/O configured  |
|               |                      | and enabled as BELTRUNNING or the speed will be forced to 0; Value range: 0.0-9999.0, 0.0 (default).             |
|               |                      | Configure as 100 FPM or 1 ms                                                                                     |
| Weigh Frame   |                      | Settings related to the weigh frame                                                                              |
|               | Total Loadcell Build | Defines the total capacity of all load cells in system (lb, kg). Value range: 1.0-99999.0, 500.0 (default).      |
|               |                      | Configure as capacity obtained from BulkSlide load cell, if two load cells are used, sum their                   |
|               |                      | capacities                                                                                                    |
|               | Millivolt Output     | Average mV/V rating of all load cells in the system; This is used for the theoretical calibration; Value must be |
|               |                      | greater than 0; Value range: 0.1-4.5, 3.0 (default).                                                             |
|               |                      | Configure as measurement obtained from BulkSlide load cell, typically this is 2 mV/V when using                  |
|               |                      | RL9018SS load cells                                                                                              |
|               | Ratio                | The lever ratio for a pivoted weigh frame; The total load cell build is multiplied by the configured ratio to    |
|               |                      | determine a working total load cell build value; Value range: 0.0-9.999, 1.0 (default).                          |
|               |                      | Configure as 1                                                                                                   |
|               | Idler Spacing        | Spacing between the idlers used to determine weighing surface of belt scale (in, m);                             |
|               |                      | Value range: 0.01-9999.0, 48.0 (default).                                                                        |
|               |                      | Configure as 12 inches                                                                                           |
|               | Number of Idlers     | Number of idlers being used; Value range: 1-4, 1 (default).                                                      |
|               |                      | Configure as 1                                                                                                   |

Table 2-1. Scale - Configuration Menu Parameters

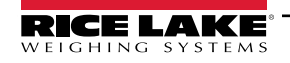

#### 2.1.1 Speed Sensing Configuration

- 1. Access Setup mode. For more information, see Section 1.2 on page 3.
- 2. Press MODE . Scale displays.
- 3. Press Mode . Configuration displays.
- 4. Press MODE . Speed Sensing displays.
- 5. Press . Pulse Input displays.
- 6. Press **PRINT** until *Fixed Speed* displays.
- 7. Press **MODE**. The configured parameter displays.
- 8. Press CETPOINT, CERO A, MODE, and PRINT b to configure value to 100 FPM (feet per minute) or 1 ms.
- 9. Press enter by to accept the parameter. Pulse Input displays.
- 10. Press  $\left( \sum_{\substack{i \in \mathbf{R} \\ i \neq 0^{+}}} \right)$ . Speed Sensing displays.
- 11. Press (me) to exit the menu. Saved briefly displays and indicator returns to Weigh Mode.

#### 2.1.2 Weigh Frame Configuration

- 1. Access Setup mode. For more information, see Section 1.2 on page 3.
- 2. Press (MODE ). Scale displays.
- 3. Press Mode . Configuration displays.
- 4. Press MODE . Speed Sensing displays.
- 5. Press Press . Weigh Frame displays.
- 6. Press (MODE ). The Total Loadcell Build displays.
- 7. Press . The Total Loadcell Build value displays.
- 8. Press (SETPOINT, ZERO ), MODE , and PRINT to configure value to total weight capacity of system.

#### NOTE: If two load cells are used, sum capacity of both load cells.

- 9. Press ENTER to accept value. *Millivolt Output* displays.
- 10. Press Mode . The Millivolt Output value displays.

🔤 , and 📴 to configure value in millivolts (mV).

NOTE: When using RL9018SS load cells, the millivolt value should be 2.0. Measure load cells for exact value, individual results may vary.

- 12. Press ENTER to the accept value. Ratio displays.
- 13. Press MODE . The Ratio value displays.

ZER0 →0€

SETPOIN

- 14. Press directional buttons to modify value to 1.
- 15. Press ENTER of to accept value. Idler Spacing displays.

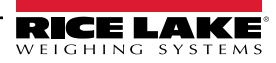

11. Press

- 16. Press (MODE ). The Idler Spacing value displays.
- 17. Press directional buttons to modify value to 1.
- 18. Press **ENTER** to accept value. *Number of Idlers* displays.
- 19. Press (MODE ). The Number of Idlers value displays.
- 20. Press directional buttons to modify value to 1.
- 21. Press ENTER of to accept value. Total Loadcell Build displays.
- 22. Press me to exit the menu. Saved briefly displays and indicator returns to Weigh Mode.
- 23. If required, reinstall the setup switch screw and torque to 15 in-lb (1.7 N-m).

## 2.2 Load Cell Wiring

The BulkSlide solids flow meter uses up to two RL9018SS load cells. RL9018SS load cells contain 6 wires for signal, sense and excitations transmission. This section discusses how to wire load cells in the BulkSlide solids flow meter.

#### 2.2.1 Backplate Removal

Remove the backplate of the 882D to connect cables for installed option cards and to gain access to the display board, CPU board and power supply board.

WARNING: The 882D has no on/off switch. Before removing the backplate and opening the unit, ensure the power cord is disconnected from the power receptacle.

- 1. Place the 882D face-down on an anti-static work mat.
- 2. Remove the M4 nuts holding the backplate to the enclosure with a 7 mm socket or wrench.
- 3. Lift the backplate away from the enclosure. Disconnect the ground wire from the backplate by removing the M4 nut with a 7mm socket or wrench and set it aside.

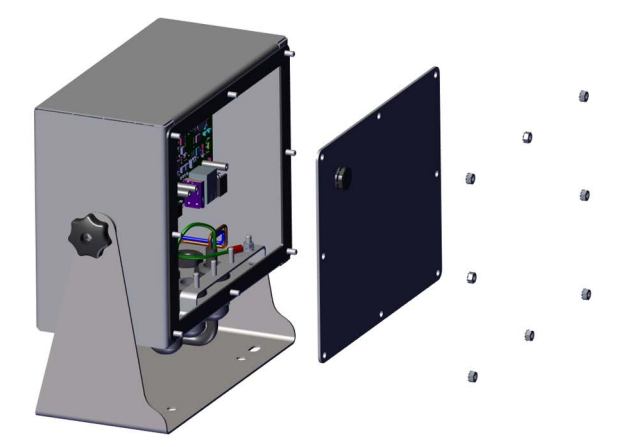

Figure 2-2. Removing the Backplate

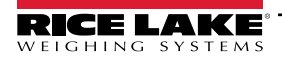

#### 2.2.2 Backplate Reinstallalation

Once cabling and grounding is complete (Section 2.2.4 on page 8, Section 2.2.5 on page 9, Section 2.2.6 on page 10 and Section 3.2 on page 12), reattach the backplate ground wire to the backplate. Position the backplate over the enclosure and install the eight backplate nuts. Use the torque pattern shown in Figure 2-3 to prevent distorting the backplate gasket. Torque nuts to 15 in-lb (1.7 N-m).

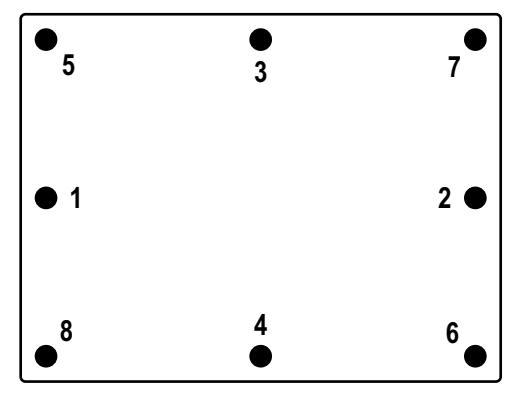

Figure 2-3. Torque Pattern

#### 2.2.3 Cable Connections

The 882D has seven cord grips at the bottom of the enclosure, one is used for the power supply. The backplate must be removed to make connections to the load cells, speed sensor, communications, digital inputs and digital outputs. Plugs must remain in all unused cord grips to prevent moisture and dust from entering the enclosure. Torque cord grip nuts to 33 in-lb (3.7 N-m).

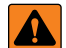

WARNING: Power must be disconnected before servicing or installation. Failure to do so could result in electrical shock and damage to the CPU board.

IMPORTANT: Do not allow open/bare wires outside of the enclosure.

Remove jumpers JP5 and JP6 for RL9018SS load cell 6-wire connections.

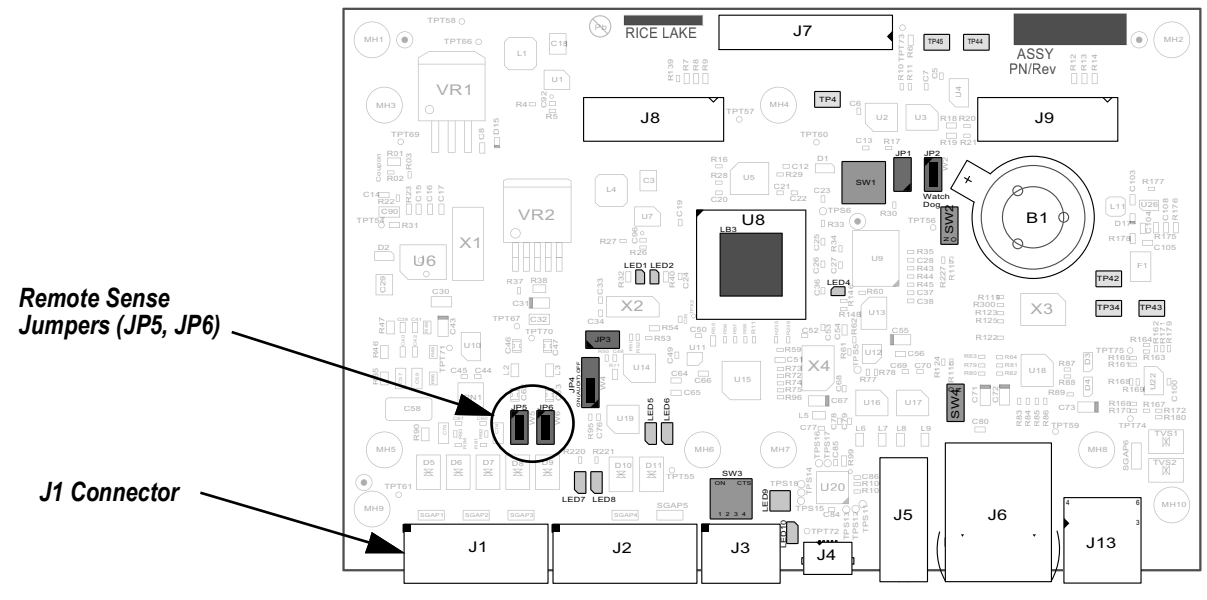

Figure 2-4. 882D CPU Board Jumpers

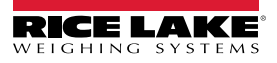

## 2.2.4 Load Cell Wiring Diagram

To attach the cable from a load cell or junction box, route cable to the J1 connector (Figure 2-4). Connector for the cable is included in the parts kit. Wire the load cell cable from the load cell or junction box to connector as shown in Table 2-1. Figure 2-5 illustrates J1 on the CPU Board connected to an RL9018SS load cell.

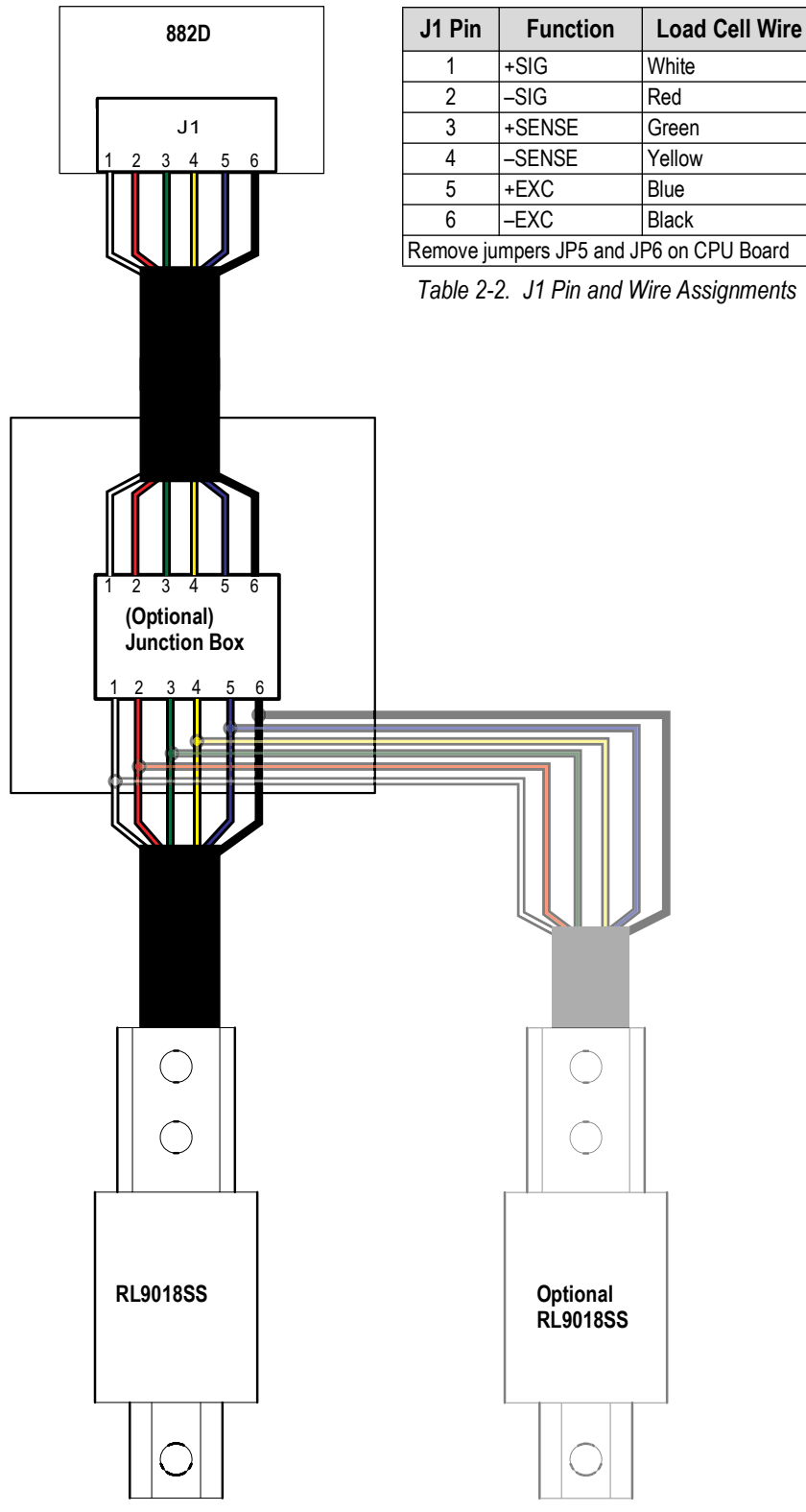

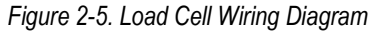

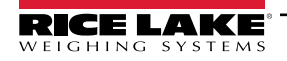

## 2.2.5 Cable Shield Grounding

Except for the power cord, all cables routed through the cord grips must be shield grounded against the enclosure.

- Use hardware provided in the parts kit to install shielding clamps on the grounding studs at the bottom of the enclosure
- Install only the necessary amount of shielding clamps for the cord grips to be used; finger tighten nuts at this time
- Route cables through the cord grips and shielding clamps to determine the cable lengths required to reach the appropriate cable connectors
- · Mark the cables to remove the insulated jackets and shielding as described in the next two sections

#### **Foil Shielded Cable**

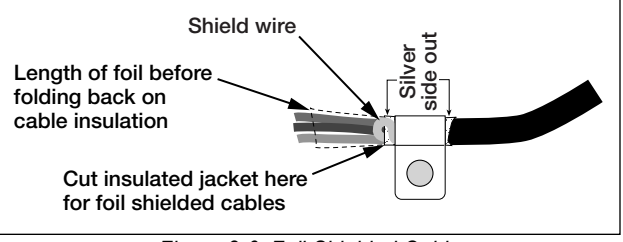

Figure 2-6. Foil Shielded Cable

- 1. Strip the insulated jacket and foil 1/2" (15 mm) past the shielding clamp.
- 2. Strip another 1/2" of the insulated jacket, leaving the foil shielding exposed.
- 3. Fold the foil shielding back on the cable where the cable passes through the clamp.
- 4. Ensure the silver (conductive) side of the foil is turned outward.
- 5. Wrap the shield wire around the cable so it contacts the foil where the cable passes through the clamp.
- 6. Torque the shielding clamp nut to 10 in-lb (1.13 N-m) so the clamp is around the cable and contacting the shield wire.

#### **Braid Shielded Cable**

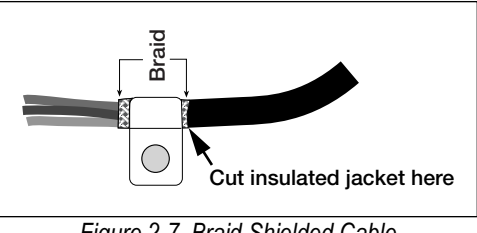

Figure 2-7. Braid Shielded Cable

- 1. Strip the insulated jacket and braided shielding from a point just past the shielding clamp.
- 2. Strip another 1/2" (15 mm) of the insulated jacket, leaving the braid exposed where the cable passes through the clamp.
- 3. Tighten the shielding clamp nut.

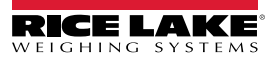

#### 2.2.6 Power Cable Grounding

AC versions of the 882D are shipped with the AC power cable already installed and grounded to the enclosure. For DC versions of the 882D, use the following steps to ground and connect the DC power cable.

- 1. Run DC power cable (not included) through the cord grip (Figure 2-8).
- 2. One wire will be terminated (grounded) at a stud near the cord grip using the proper grounding stack. The backplate ground is already attached to a stud. Remove it so that the power cord ground can be on the bottom of the stack as represented in Figure 2-8. Torque nuts to 10 in-lb (1.13 N-m).
- 3. Run the other two wires toward the back of the enclosure and connect them to the three pin plug (included in the parts bag) that connects into the power supply board as shown in Figure 2-8 and Table 2-3.

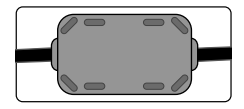

A ferrite core from the parts kit must be applied to the DC power cable within 1" of the cord grip.

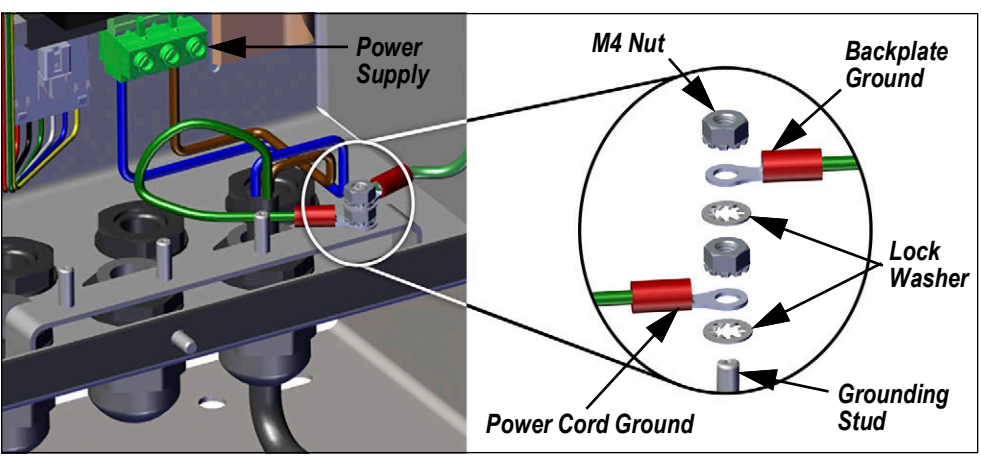

Figure 2-8. Connect DC Wiring

| Pin | AC             | DC             |
|-----|----------------|----------------|
| 1   | N              | +              |
| 2   | Chassis<br>GND | Chassis<br>GND |
| 3   | L              | -              |

Table 2-3. Power Connection Pin Assignments

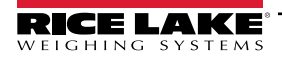

# 3.0 Digital I/O Configuration

This chapter discusses digital input and output (Digital I/O) configuration in the following topics:

- Configuring the 882D Digital I/O BELTRUNNING parameter (see Section 3.1)
- Wiring an input relay to the 882D indicator (see Section 3.2 on page 12)

# 3.1 Configuring Digital I/O Parameters

To properly utilize the fixed speed input, one of the digital inputs must be configured as a *BELTRUNNING* input. Figure 3-1 and Table 3-1 illustrate and describe parameters in the Digital I/O Menu that require configuration.

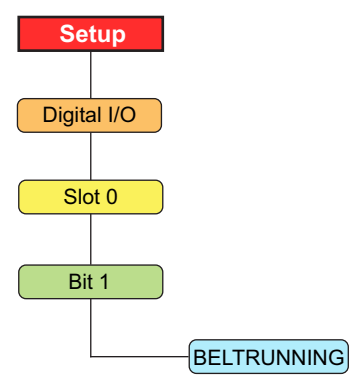

Figure 3-1. Setup – Digital I/O Menu

| Parameter        | Description                                                                                                    |  |  |
|------------------|----------------------------------------------------------------------------------------------------|--|--|
| Slot 0           | Select the bit to set the function; Settings: Bit 1 - 4                                                                                                    |  |  |
| Slot 1           | Settings: Bit 1 - 24                                                                                                    |  |  |
| Slot 2           |                                                                                                    |  |  |
| Slot 0-2 submenu |                                                                                                    |  |  |
| Bit n            | BELTRUNNING — an input to tell the 882D the belt is running; if not configured, the belt is always considered running; must be configured if using Fixed Speed |  |  |

Table 3-1. Setup – Digital I/O Menu Parameters

Perform the following to set Bit 1 as BELTRUNNING.

- 1. Access Setup mode. For more information, see Section 1.2 on page 3.
- 2. Press (PRINT ) until Digital I/O displays.
- 3. Press MODE . Slot 0 displays.
- 4. Press Mode D. Bit 1 displays.
- 5. Press (more ). The current parameter is displayed (the default configuration is Off).
- 6. Press PRIT b until BELTRUNNING displays.
- 7. Press **ENTER** to accept the parameter configuration.
- 8. Press (MENU) to exit the menu.
- 9. If required, reinstall the setup switch screw and torque to 15 in-lb (1.7 N-m).

## 3.2 Wiring Input Relay

The digital input on the 882D must be wired to an optically isolated input relay which is connected to the material feeder of the BulkSlide solids flow meter. This is used with the BELTRUNNING input to prevent false totalization values during no product conditions (see Section 3.1 on page 11).

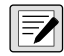

# *NOTE:* The appropriate input relay depends on what controls the feeder into the BulkSlide. AC or DC versions of input relays are available.

Figure 3-2 depicts two instances of wiring:

- From J2 on the 882D CPU Board (using first digital input) to an optically isolated relay
- From the optically isolated relay to material feeder controls

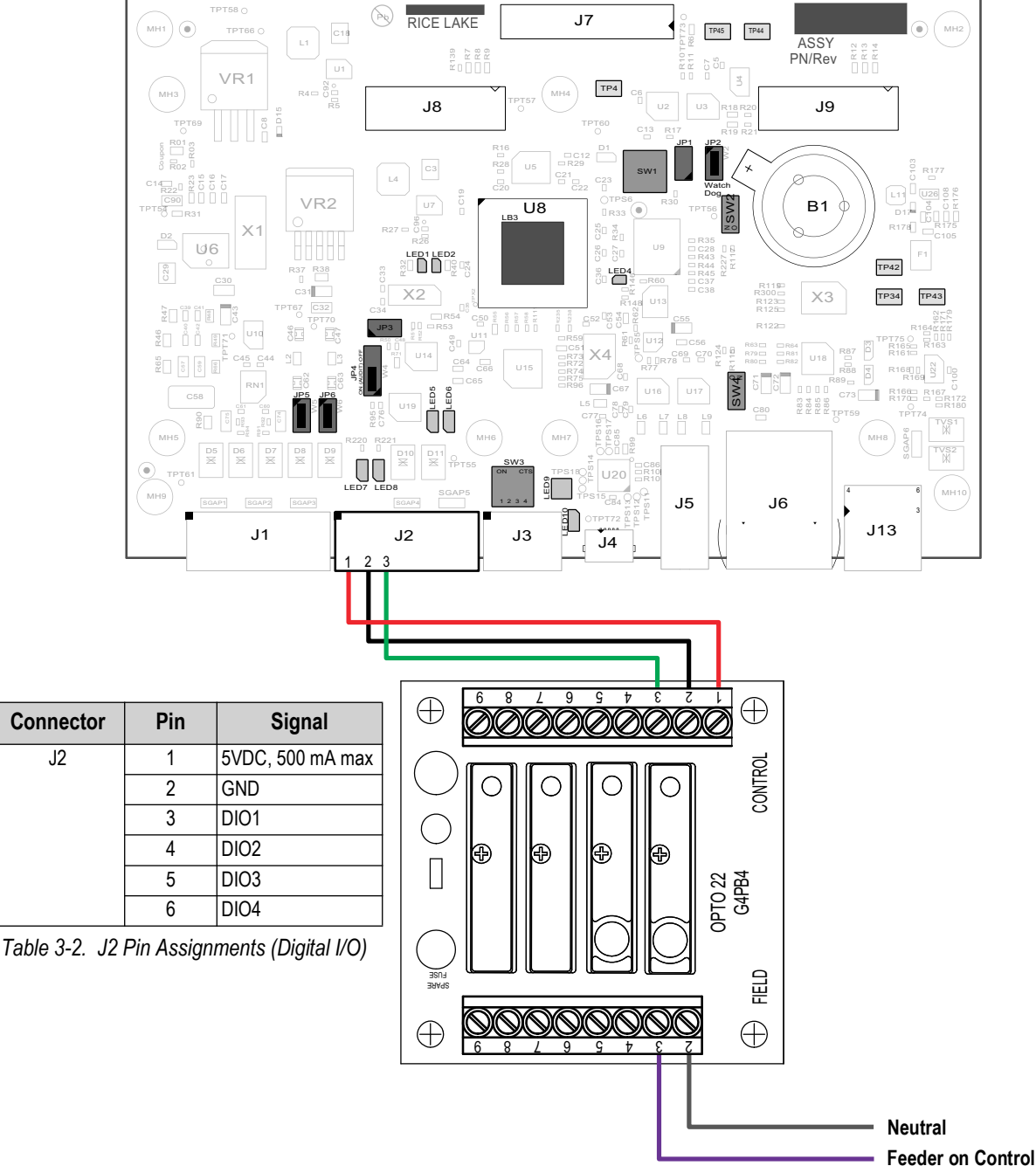

Figure 3-2. Digital Input Wiring

NOTE: If a jumper is wired in Digital I/O pins, tons per hour (TPH) calculation may be incorrect.

# 4.0 Calibration

Before putting the machine in service it is important to perform calibration to ensure the it provides accurate readings. This section discusses three types of calibration:

- Static Zero Calibration (see Section 4.1.1)
- Material Calibration (see Section 4.1.2 on page 14)
- Calculating Correction Factor (see Section 4.1.3 on page 15)

# 4.1 Weigh Frame Calibration

Figure 4-1 displays navigation paths of how to access Static Zero Calibration, Material Weight Calibration and Linearization Correction Factor 1.

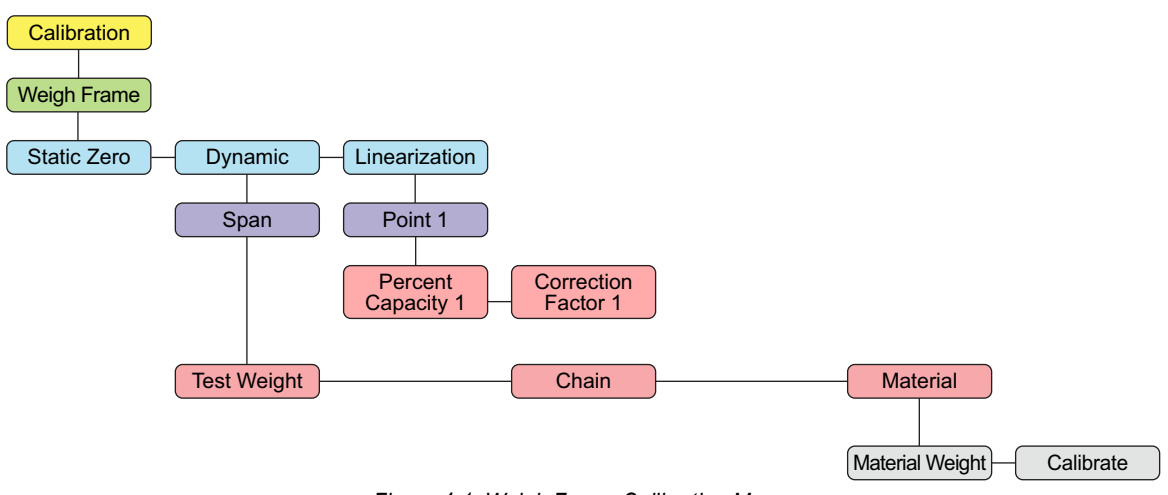

Figure 4-1. Weigh Frame Calibration Menu

#### 4.1.1 Static Zero Calibration

The static zero calibration is based on four seconds of A/D readings.

Perform the following to complete a static zero calibration:

- 1. Access Setup mode. For more information, see Section 1.2 on page 3.
- 2. Press MODE . Scale displays.
- 3. Press Mode . Configuration displays.
- 4. Press MODE . Speed Sensing displays.
- 5. Press Provide Frame displays.
- 6. Press Mode . Static Zero displays.
- 7. Press more . Press Start to Begin displays.
- 8. Ensure that there is no material being fed.
- 9. Press start to initiate the calibration sequence. *Calibrating...* displays on the upper messaging line and a bar graph on the bottom line displays the progress of the calibration.

NOTE: Once "Press Start to Begin" displays, pressing MENU is the only way to cancel.

10. After the calibration is complete *Static Zero* displays again. Press **man** to return to the weigh mode.

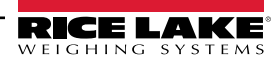

#### 4.1.2 Span (Material) Calibration

A span calibration should be performed using a material comparison test. A known amount of material can be delivered through the BulkSlide or material can be collected and weighed after being delivered through the BulkSlide. Multiple tests should be performed before making adjustments to ensure the system is repeatable. Use this method to calibrate the scale with a known amount of material. The material must be pre weighed or post weighed.

Perform the following to complete a material calibration:

Access Setup mode. For more information, see Section 1.2 on page 3.

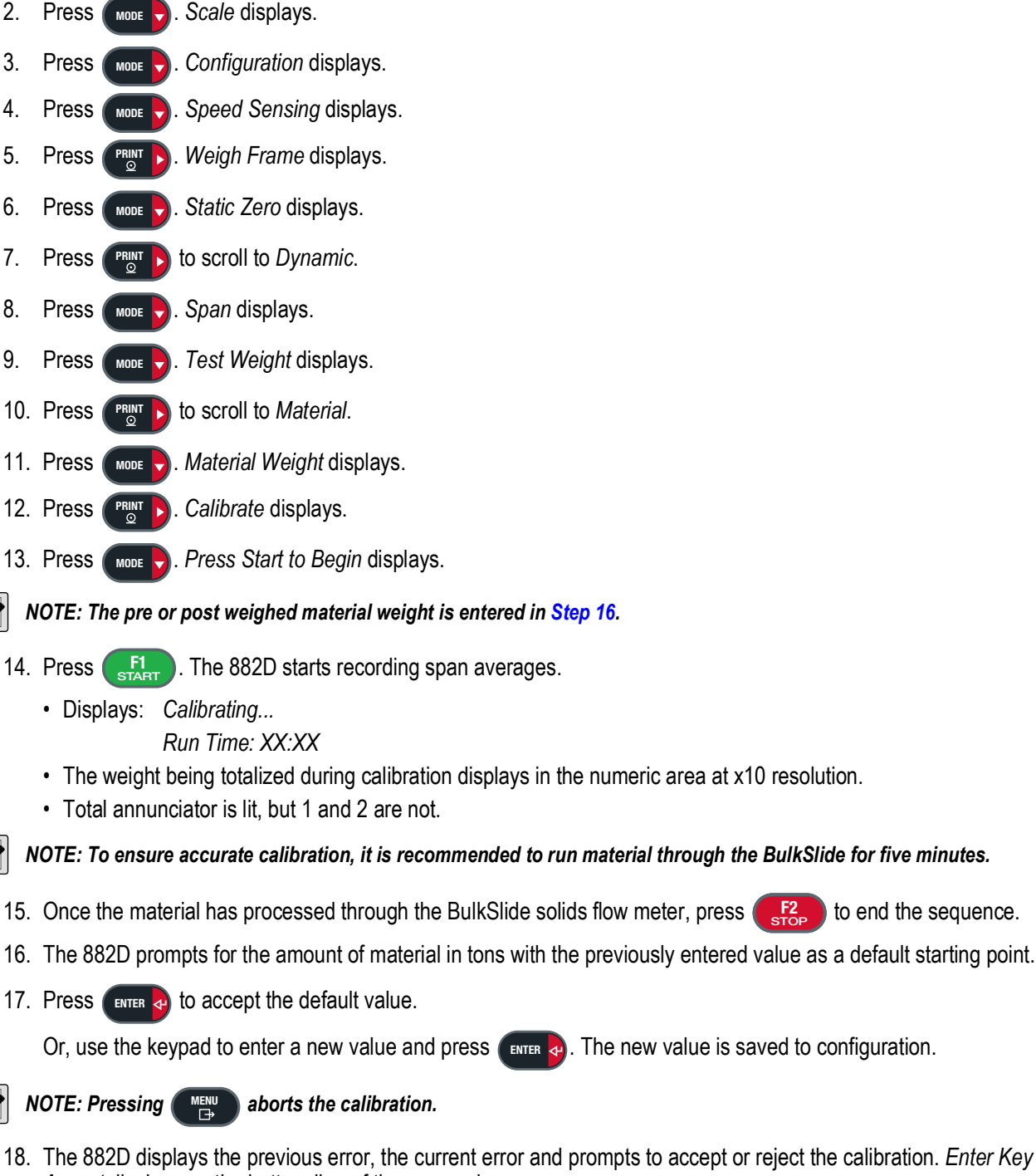

- 18. The 882D displays the previous error, the current error and prompts to accept or reject the calibration. Enter Key To Accept displays on the bottom line of the messaging area.
- 19. Press ENTER . ACCEPTED displays, the error and the new span value is stored. Or, press to reject the calibration. REJECTED displays.

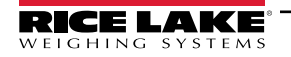

=/

to end the sequence.

#### 4.1.3 Calculating Correction Factor

When calculating the correction factor mathematically the value is entered under Linearization Point 1. A span calibration clears existing linearization points and populates *Point 1* by setting *Percent Capacity 1* to 100.0 and creating a value for *Correction Factor 1*.

The Correction Factor can be calculated as follows:

- (Actual Weight / Registered Weight) \* Current Correction Factor
  - · Actual Weight is the real weight of material on the scale in tons
  - · Registered Weight is the measured weight of material the 882D totalizer shows in tons or pounds
  - The Current Correction Factor value is created by the previously run Span Calibration

Perform the following to set Linear Point 1:

- 1. Access Setup mode. For more information, see Section 1.2 on page 3.
- 2. Press MODE . Scale displays.
- 3. Press MODE . Configuration displays.
- 4. Press MODE . Speed Sensing displays.
- 5. Press Press . Weigh Frame displays.
- 6. Press Mode Static Zero displays.
- 7. Press **PRINT** to scroll to *Linearization*.
- 8. Press MODE . Point 1 displays.
- 9. Press More . Percent Capacity X displays.

NOTE: A span calibration (Section 4.1.2 on page 14) populates the Correction Factor 1 percentage value for Point 1.

- 10. Press . The current percent capacity for the point displays.
- 11. Enter a new percent capacity value for the point with the keypad, if necessary.
- 12. Press ENTER . Correction Factor 1 displays.
- 13. Press **MODE**. The current correction Factor value for the point displays.
- 14. Enter a new correction Factor value for the point with the keypad, if necessary.
- 15. Press ENTER . Percent Capacity 1 displays again.
- 16. Press (MENU) to return to weigh mode.

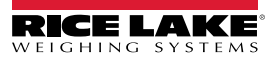

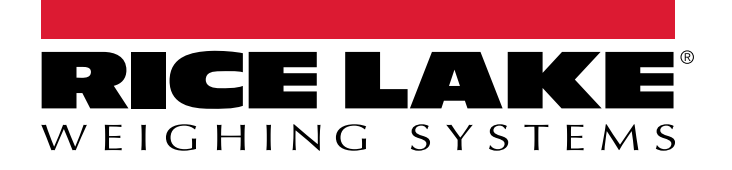

© Rice Lake Weighing Systems Content subject to change without notice. 230 W. Coleman St. • Rice Lake, WI 54868 • USA USA: 800-472-6703 • International: +1-715-234-9171

www.ricelake.com